## Special Diabetes Program for Indians (SDPI) SDPI Outcomes System (SOS) Checklist for Submitting Required Key Measure (RKM) Data Last Updated: December 2024

## Method: Electronic Medical Record (EMR) to WebAudit to SOS Time Period: 2025 Baseline (Required) Due: February 28, 2025

| Step | Description                                                                                                    | Resources                            | Completed? |
|------|----------------------------------------------------------------------------------------------------|--------------------------------------|------------|
| 1    | <b>Review</b> your program's 2025 SDPI application (Project Narrative – Part E). Note the Best Practice selected and Target Group information.                                                                                                    | Your program's 2025 SDPI application |            |
| 2    | <b>Request access to the SOS</b> , if you do not already have it.<br>If you have accessed the SOS previously, but cannot remember your username, contact the SDPI team at <u>sdpi@ihs.gov</u> .                                                                                                    | SOS webpages <sup>1</sup>            |            |
| 3    | <ul> <li>Enter Best Practice and Target Group information into the SOS using the Best Practice/Target Group Info tool.</li> <li>Tip: Ensure 2025 is selected as the year.</li> </ul>                                                                                                    | SOS webpages <sup>1</sup>            |            |
| 4    | <ul> <li>Using RPMS (or other EMR), identify and create a list of your Target Group members.</li> <li>Tips: <ul> <li>In RPMS this can be a register or template of patients.</li> <li>Your Target Group for 2025 may be different from 2024. Be sure to use the correct register or template.</li> <li>Include SDPI and 2025 in the name of your register or template.</li> </ul> </li> </ul> | SOS webpages <sup>1</sup>            |            |
| 5    | <ul> <li>Using RPMS (or other EMR), create an Audit Export (Data) file for your 2025 Target Group, which contains RKM data for your Target Group members.</li> <li>Tips: <ul> <li>Use the Audit 2024 or 2025 tools (DM24 or DM25 in RPMS).</li> <li>Use 12/31/2024 as the Audit Date.</li> <li>The Audit Export file is a text file (.txt).</li> </ul> </li> </ul>                            | RPMS<br>Audit webpages <sup>2</sup>  |            |

<sup>&</sup>lt;sup>1</sup> https://www.ihs.gov/sdpi/sdpi-outcomes-system-sos/

<sup>&</sup>lt;sup>2</sup> https://www.ihs.gov/diabetes/audit/

| Step | Description                                                                                                    | Resources                   | Completed? |
|------|----------------------------------------------------------------------------------------------------|-----------------------------|------------|
| 6    | <ul> <li>Upload the Audit Export file into the WebAudit as an Interim Audit.</li> <li>Steps: <ul> <li>Log into the WebAudit.</li> <li>Click "Data Processing" from the left-hand menu or main page and then click "Upload Data".</li> <li>Select "Interim Audit" as the Audit Type and then click "Go".</li> <li>Select the Audit year that matches the Audit version you used in Step 5 (i.e., 2024 if you used DM24 or 2025 if you used DM25).</li> <li>Follow the instructions to locate and upload your Audit Export file.</li> </ul> </li> </ul>                                                                                                    | Audit webpages <sup>2</sup> |            |
| 7    | <ul> <li>Pull the RKM data from the WebAudit into the SOS system.</li> <li>Steps: <ul> <li>Log in to the SOS.</li> <li>Click on "Pull from WebAudit" under "Submit RKM Data" in the left-hand menu.</li> <li>Ensure 2025 is selected as the year, regardless of whether you used 2024 or 2025 in the WebAudit.</li> <li>Follow the instructions for pulling in the RKM result from the Interim Audit you uploaded in Step 6.</li> </ul> </li> </ul>                                                                                                    | SOS webpages <sup>1</sup>   |            |
| 8    | <ul> <li>Run and review your program's 2025 RKM Data Summary Report in the</li> <li>SOS. Steps: <ul> <li>Click on "SOS Grantee Reports" in the left-hand menu.</li> <li>Ensure 2025 is selected as the year (click "Go" next to the year).</li> <li>Review your result(s), with particular attention to: <ul> <li>Is the correct value marked as Baseline? If not, contact the SDPI team.</li> <li>Is your baseline value relatively high (&gt;50%)? If so, contact your <u>Area Diabetes Consultant</u><sup>3</sup> to discuss.</li> <li>Is your Denominator "very" different from your Target Group Number? If so, check that the Audit in Step 5 above was run on the correct registry/list. Rerun and resubmit if necessary.</li> </ul> </li> <li>Tips: <ul> <li>If this report cannot be found or you have any other problems or questions, contact your <u>Area Diabetes Consultant<sup>3</sup></u> or the SDPI Team at <u>sdpi@ihs.gov</u>.</li> <li>Do NOT lock your RKM data for 2025.</li> </ul> </li> </ul></li></ul> | SOS webpages <sup>1</sup>   |            |

<sup>&</sup>lt;sup>3</sup> <u>https://www.ihs.gov/diabetes/about-us/area-diabetes-consultants-adc/</u>